## Network port connection to PC

- 1. Power on the receiver and connect it to PC through the connection cable and install the network driver (right now, we only support XP and WIN7, for 64 bit OS, there are independent driver)
- 2. In the network connection of your PC, you'll see a new network connection appears

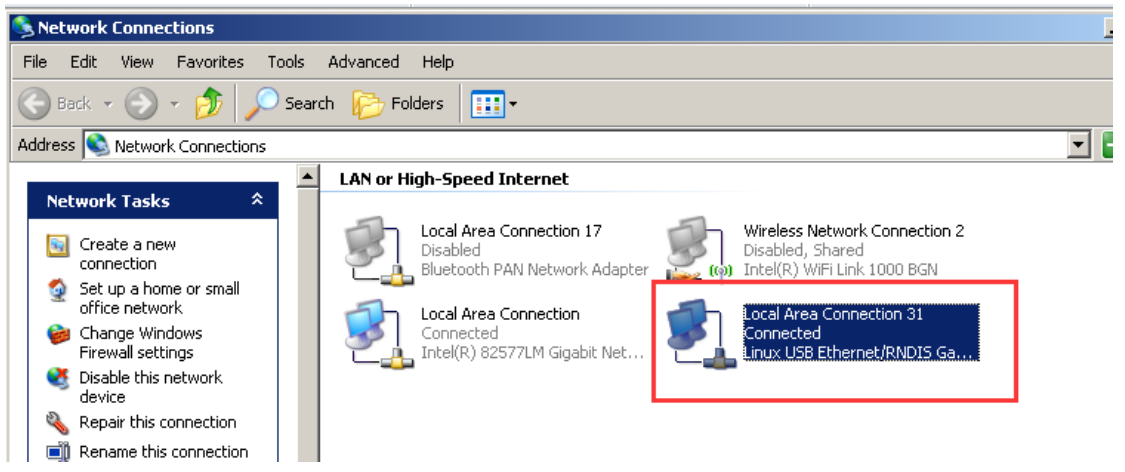

3. Sometimes, the PC cannot detect the receiver by network port because the connection is having problems acquiring IP automatically, to avoid such problem, we can set a static LAN IP for the connection: right click the local area connection 31-properties-double click internet protocol (TCP/IP)-use the following IP addresses

| 🕹 Local Area Connection 31 Properties                                                                                                    | ? ×         |
|----------------------------------------------------------------------------------------------------|-------------|
| General Advanced                                                                                                    |             |
| Connect using:                                                                                                    |             |
| 🕮 Linux USB Ethernet/RNDIS Gadget Config                                                                                                    | gure        |
| This connection uses the following items:                                                                                                    |             |
| 🗹 🚚 QoS Packet Scheduler                                                                                                    |             |
| AFGIS Protocol (IEEE 802.1x) v3.7.5.0                                                                                                    |             |
| Internet Protocol (TCP/IP)                                                                                                    |             |
|                                                                                                    | <b>_</b>    |
| •                                                                                                    |             |
| Install Uninstall Prope                                                                                                    | rties       |
| Description                                                                                                    |             |
| Transmission Control Protocol/Internet Protocol. The de<br>wide area network protocol that provides communicatio<br>across diverse interconnected networks. | efault<br>n |
| Show icon in notification area when connected                                                                                                    | ectivitu    |
| In a only me when this connection has infilted of no config                                                                                                 | ectivity    |
|                                                                                                    |             |
|                                                                                                    |             |
| ОК                                                                                                    | Cancel      |
|                                                                                                    |             |

| internet Protocol (TCP/IP) Propertie                                                                                                    | s ?x                  |  |  |  |  |  |
|----------------------------------------------------------------------------------------------------|-----------------------|--|--|--|--|--|
| General                                                                                                    |                       |  |  |  |  |  |
| You can get IP settings assigned automatically if your network supports this capability. Otherwise, you need to ask your network administrator for the appropriate IP settings. |                       |  |  |  |  |  |
| □ ● Use the following IP address:     □                                                                                                    |                       |  |  |  |  |  |
| <u>I</u> P address:                                                                                                    | 192.168.155.2         |  |  |  |  |  |
| S <u>u</u> bnet mask:                                                                                                    | 255.255.255.0         |  |  |  |  |  |
| Default gateway:                                                                                                    | 192 . 168 . 155 . 155 |  |  |  |  |  |
| C Obtain DNS server address autor                                                                                                    | natically             |  |  |  |  |  |
| Use the following DNS server add                                                                                                    | dresses:              |  |  |  |  |  |
| Preferred DNS server:                                                                                                    | · · ·                 |  |  |  |  |  |
| Alternate DNS server:                                                                                                    | · · ·                 |  |  |  |  |  |
| Ad <u>v</u> anced                                                                                                    |                       |  |  |  |  |  |
|                                                                                                    | OK Cancel             |  |  |  |  |  |

4. After that, run IE browser, input IP 192.168.155.155 to access to the web server

| Username: Password: |  |
|---------------------|--|
| Login Reset         |  |

5. The default username and password are admin. After login, we can do the configurations in the web server

| WELCOME    | admin<br>\$66265123180302 [logo | > Position Information         |                              |                                 |                   |  |  |
|------------|---------------------------------|--------------------------------|------------------------------|---------------------------------|-------------------|--|--|
|            | Status                          | Location:                      |                              |                                 |                   |  |  |
| *          | Configuration                   | Lat: 23° 7′ 33.880257″         | "N Lon: 113" 22' 6.011459" E | Alt: 31.681396 m                | Ellipsoid: WGS-84 |  |  |
|            | Catallita Information           | RTK Status :                   |                              |                                 |                   |  |  |
| 71         | Satellite information           | Solution: Autonomous           | Correction Delay: 99         | HRMS: 1.291                     | VRMS : 1.669      |  |  |
| 11         | Data Record                     | Base X: 6378137.000000         | ) Base Y: 0.000000           | Base Z: 0.000000                | Base ID: NONE     |  |  |
| 뮹          | Data Transfer                   | Diff. format : NONE            |                              |                                 |                   |  |  |
| $\oplus$   | Network Config                  | + Tracked Satellite(26):       | :                            |                                 |                   |  |  |
| £          | Firmware Update                 | GPS (9) : 3, 14, 16, 22, 26,   | 27, 29, 31, 32               | GLONASS (7): 6, 7, 9, 10, 16, 3 | 18, 19            |  |  |
| <b>ð</b> : | User Management                 | BDS (10) : 1, 2, 3, 4, 5, 6, 7 | 7, 8, 9, 10                  | GALILEO (0):无                   |                   |  |  |
| ?          | Help                            | + SBAS (0):无                   |                              | QZSS (0):无                      |                   |  |  |
|            |                                 | Used Satellite(26):            |                              |                                 |                   |  |  |
|            |                                 | GPS (9) : 3, 14, 16, 22, 26,   | 27, 29, 31, 32               | GLONASS (7): 6, 7, 9, 10, 16, 3 | 18, 19            |  |  |
|            |                                 | BDS (10) : 1, 2, 3, 4, 5, 6, 7 | 7, 8, 9, 10                  | GALILEO (0):无                   |                   |  |  |
|            |                                 | SBAS (0):无                     | SBAS (0):无 qZSS (0):无        |                                 |                   |  |  |
|            |                                 | Receiver Cleck                 |                              |                                 |                   |  |  |

6. Go to network config-wifi config, there are two modes, AP is for other device to connect the receiver through wifi; client is for the receiver to connect other wifi hot spot

| Status   X   Configuration   X   Satellite information   Data Record   Data Transfer   Data Transfer   Data Transfer   Herede:   Open   WiFi Config   Blue Tooth Config   DhtCP IP Range:   192.168.   0/255.255.255.0   172.18.   0/255.255.255.0                                                                                                    | > WIFI Config                                     |
|----------------------------------------------------------------------------------------------------|---------------------------------------------------|
| **       Configuration       •         **       Satellite Information       •         **       Satellite Information       •         **       Data Record       •         **       Data Record       •         **       Data Transfer       •         **       Data Transfer       •         **       Network Config       •         **       Network Config       •         **       Network Config       •         **       Network Config       •         **       Network Config       •         **       Network Config       •         **       Ditcr IP Range :       192.168.         **       0/255.255.255.0       •         **       **       •         **       **       •         **       **       **         **       **       **         **       **       **         **       **       **         **       **       **         **       **       **         **       **       **         **       **       **         **                                                                                                    | Active:                                           |
| Satellite Information   Data Record   Data Record   Data Transfer   Data Transfer   Network Config   WiFi Config   Blue Tooth Config   Port Forwarding   Ditter Toomarding     172. 16.                                                                                                    | Work Mode: <ul> <li>AP</li> <li>Client</li> </ul> |
| Data Record   Data Transfer   Data Transfer   Network Config   WIFI Config   Blue Tooth Config   Port Forwarding   112, 16.                                                                                                    |                                                   |
| Blue Tooth Config   Port Forwarding     AF_Password:   southgnss.com.cn     AP Encode:   Open     AP Encode:   Open     Image:   Image:<                                                                                                    | AP_SSID: SOUTH_0302                               |
| AP Encode: Open     AP Encode: Open     AP Encode: 0     December 1     AP Encode: 0     December 1     AP Encode: 0     December 1     AP Encode: 0     December 1     AP Encode: 0     December 1     AP Encode: 0     December 1     December 1     December | AP_Password: southgnss.com.cn                     |
| Image: Set of the set of the set                  | AP Encode: Open                                   |
| WIFI Config         Image:         1           Blue Tooth Config         Image:         192.168.         0/255.255.0           Port Forwarding         172.16.         0/255.255.0                                                                                                    | AP Channel : 1                                    |
| Blue Tooth Config         DHCP IP Range:         192.168.         .0/255.255.0           Port Forwarding         172.18.         .0/255.255.0                                                                                                    |                                                   |
| Port Forwarding 📃 🗌 172. 16. 0/255. 255. 0                                                                                                    | DHCP IP Range: 192.1880/255.255.0                 |
|                                                                                                    | 172. 16                                           |
| Router                                                                                                    | 0, 10, 1, 0/255, 255, 0                           |
| Network Testing                                                                                                    |                                                   |
| 🛨 Firmware Update 🛨                                                                                                    |                                                   |
| 2/2 User Management 🛨                                                                                                    | Enter                                             |
| ? нер 🛨                                                                                                    |                                                   |

7. Switch the receiver into client mode and power off and on the receiver and go to this page again and click scan to detect the available wifi network

| > WIFI Config    |                                   |                     |                                                 |  |
|------------------|-----------------------------------|---------------------|-------------------------------------------------|--|
| Active:          |                                   |                     |                                                 |  |
| Work Mode:       | AP O                              | .i ent              |                                                 |  |
| Client_SSID:     | southgnss                         | Scan                | 鍒樻猿鑽� iPhone ▼                                  |  |
| Password:        | southgnss.com.cn                  |                     | Click here DisplayList<br>就情猿鑽� iPhone<br>Snowy |  |
| Encryption Type: | WPA2                              |                     | 2-south<br>ChinaNet-1<br>wxj<br>bing            |  |
| DHCP :           |                                   |                     | FAST_98EC9A<br>LINE_3                           |  |
| IP Address:      | 0 · 0 · 0                         | · 0                 | A1 aom1_FKIN1<br>籔炵張鏄熺 L<br>LieBaoWiFi196<br>KK |  |
| Subnet Mask:     | 255 · 255 · 255                   | · 0                 | TP-LINK_tunan<br>ChinaNet-HpJ9<br>baling da     |  |
| Default Gateway: | 0 . 0 . 0                         | · 0                 | nolike_aum<br>1234<br>3941<br>gtsoft            |  |
| Status :         | Connecting southgnss              |                     |                                                 |  |
| Signal:          | Ÿ×II                              |                     |                                                 |  |
| Clear SSID List: | ClearSSID                         |                     |                                                 |  |
| Operation Tip:   | When change wifi work mode from . | AP to Client, pleas | e reboot host to take effect                    |  |

8. Select and input the psw and click enter, it will connect to the hot spot automatically

| Client_SSID:     | Snowy       |     | Scan  | × |
|------------------|-------------|-----|-------|---|
| Password:        | 13570084320 |     |       |   |
| Encryption Type: | WPA2        |     |       |   |
| DHCP :           |             |     |       |   |
| IP Address:      | 192 · 168   | · 1 | · 115 |   |
| Subnet Mask:     | 255 · 255   | 255 | · 0   |   |
| Default Gateway: | 192 · 168   | · 1 | · 1   |   |

| Client_SSID:     | Snowy Scan 🔻                                                                   |
|------------------|--------------------------------------------------------------------------------|
| Password:        | 13570084320                                                                    |
| Encryption Type: | WPA2                                                                           |
| DHCP :           |                                                                                |
| IP Address:      | 192 · 168 · 1 · 115                                                            |
| Subnet Mask:     | 255 · 255 · 255 · 0                                                            |
| Default Gateway: | 192 · 168 · 1 · 1                                                              |
| Status:          | Connected to Snowy                                                             |
| Signal:          | ۳                                                                              |
| Clear SSID List: | ClearSSID                                                                      |
| Operation Tip: 1 | When change wifi work mode from AP to Client,please reboot host to take effect |
| (                | Client function!                                                               |
|                  |                                                                                |

9. After connecting to WIFI, the receiver will have access to internet. On the configuration-general config-set the receiver into Base WIFI

| NELCOME | admin<br>S66265123180302 [lo | igout]   | > General Gonfigur  | ation                                             |        |
|---------|------------------------------|----------|---------------------|---------------------------------------------------|--------|
| Ţ       | Status                       | <b>+</b> | Registration        |                                                   |        |
| ×       | Configuration                |          | Serial Number:      | \$66265123180302                                  |        |
|         | General Config               |          | Code:               | BAAC23371E955425DEDA3E218457C2911D5D              | Reg    |
|         | Base Setup                   |          | ExpiredDate:        | 20160821                                          |        |
|         |                              |          | OnlineRegistration: | OnlineRegi                                        |        |
|         |                              | Ξ        | OperationTips:      | Use Online Reig Function, please Make Sure Networ | k is W |
|         | Receiver Operate             | =        | Mode setting        |                                                   |        |
|         | System Setup                 |          | Work Mode:          | Base                                              |        |
| *       | Satellite Information        | •        | Detelink'           |                                                   |        |
| .11     | Data Record                  | ÷        | putul mit.          |                                                   |        |
| 묘       | Data Transfer                | <b>±</b> | Kadiolranster:      |                                                   |        |
| ۲       | Network Config               | •        | RTK Record:         |                                                   |        |
| +       | Eirmware Undate              |          | 1PPS:               |                                                   |        |
|         |                              | -        | EVENT :             |                                                   |        |
| Ð:      | User Management              | -        | EVENT Polarity:     | Negative <b>•</b>                                 |        |
| ?       | Help                         | <b>H</b> |                     |                                                   |        |

Data transfer-ntrip config-use Ntrip server mode, we can upload the corrections into the CORS server

| Macont 2 admin                                                                                                    | Mountpoint:          | RTCM30 Get Point •   | • |  |  |  |
|----------------------------------------------------------------------------------------------------|----------------------|----------------------|---|--|--|--|
| S66265123180302 [logout]                                                                                                    | GetPoint Status:     | No Action            |   |  |  |  |
| 🖵 Status 🕂                                                                                                    | NtripServer:         |                      |   |  |  |  |
| 🗙 Configuration 🕂                                                                                                    | Status :             | Load Success         | l |  |  |  |
| 🚿 Satellite Information 🕂                                                                                                    | Active:              | $\circ$              | 1 |  |  |  |
| 🔟 Data Record 🕂                                                                                                    | Ntrip Version:       | NTRIPv1.0            |   |  |  |  |
| 😞 🛛 Data Transfer 🧧                                                                                                    | Authentication Mode: | Eagle Mode LARK Mode |   |  |  |  |
| General 📃                                                                                                    | NtripCaster Address: | 58.248.35.130        |   |  |  |  |
| Serial port Config 📃                                                                                                    | NtripCaster Port:    | 2010                 |   |  |  |  |
| TCP/IP Config 📃                                                                                                    | , .                  |                      |   |  |  |  |
| NTRIP Config                                                                                                    | User.                | user                 |   |  |  |  |
| Data Flow Config 📃                                                                                                    | Password :           | password             |   |  |  |  |
| Network Config                                                                                                    | Access Point:        | galaxylalala         |   |  |  |  |
| 🔹 Firmware Update 🕂                                                                                                    | NtripCaster:         |                      |   |  |  |  |
| 🧞 User Management 🕂                                                                                                    | Status :             | Disconnect           |   |  |  |  |
| ? Help 🕂                                                                                                    | Active:              | $\bigcirc$           |   |  |  |  |
| SOURCETABLE 200 OK<br>Server: BajeKerr-basic/10018<br>Ber: 2010/00/2018 (1018)<br>Ber: 2010/00/2018 (1018)<br>Ber: 2010/00/2018 (1018)<br>Centert-Length: 4222<br>STR. NCTUGS: NCTUS2: NCTUS2: N |                      |                      |   |  |  |  |

10. If on the configuration-general setting, we set the receiver into rover WIFI function

| Mode setting    |                   |
|-----------------|-------------------|
| Work Mode:      | Rover 🔹           |
| Datalink:       | WIFI T            |
| RadioTransfer:  |                   |
| RTK Record:     |                   |
| 1PPS:           |                   |
| event :         |                   |
| EVENT Polarity: | Negative <b>v</b> |
|                 |                   |
|                 | Enter Cancel      |
|                 |                   |

Then on the Data transfer-Ntrip config-Ntrip client, we can input CORS IP, port, user name and psw, click get point to acquire source table and select one mount point to connect

| > NTRIP Config       |                        |           |                                                                |          |
|----------------------|------------------------|-----------|----------------------------------------------------------------|----------|
| NtripClient:         |                        |           |                                                                |          |
| Status :             | Load Success           |           |                                                                |          |
| Active:              | ullet                  |           |                                                                |          |
| Authentication Mode: | Eagle Mode TCP/IP Mode | LARK Mode |                                                                |          |
| NtripClient Address: | 58.248.35.130          |           |                                                                |          |
| NtripClient Port:    | 2010                   |           |                                                                |          |
| Vser:                | 0262                   |           |                                                                |          |
| Password:            | 1216                   |           |                                                                |          |
| Mountpoint:          | RTCM30                 | Get Point | 0800_RTCM30                                                    | •        |
| GetPoint Status:     | Get Success            |           | S48F38107083364<br>S48F38107083367<br>0800SCMRX<br>xitong4S9   | •        |
| NtripServer:         |                        |           | S48F38107083365<br>S48139107085095                             |          |
| Status :             | Disconnect             |           | S48153121119911<br>0800_MSM4<br>0800_RTD<br>2000SCMRX          |          |
| Active:              | $\bigcirc$             |           | 0800_RTCM30<br>2000_RTCM30<br>galaxy                           |          |
| Ntrip Version:       | NTRIPv1.0              | •         | 2000_RTD<br>0000SCMRX<br>2000_MSM4                             |          |
| Authentication Mode: | Zagle Mode LARK Mode   |           | S1111111188195<br>S4815A117085859<br>s82565117179525<br>S82-c2 | <b>_</b> |
| NtripCaster Address: | 58.248.35.130          |           | 502 02                                                         |          |

After click enter to confirmed the settings, go to position information, you'll see the receiver is connecting to CORS and get fixed solution

| WELCOME | admin<br>866265123180302 [lo | gout]    | > Position Information              |                           |                                   |                   |
|---------|------------------------------|----------|-------------------------------------|---------------------------|-----------------------------------|-------------------|
|         | Status                       |          | Location:                           |                           |                                   |                   |
|         | System Information           | =        | Lat: 23°7′33.900276″N               | Lon: 113" 22' 6.126824" E | Alt: 31.252930 m                  | Ellipsoid: WGS-84 |
|         |                              |          | RTK Status:                         |                           |                                   |                   |
|         | Position Information         |          | Solution: Fixed                     | Correction Delay: 1       | HRMS : 0.008                      | VRMS : 0.015      |
| *       | Configuration                | <b>H</b> | Base X: -2334976.806700             | Base Y: 5384951.363400    | Base Z: 2487862.695800            | Base ID:0690      |
| *       | Satellite Information        | <b>H</b> | Diff. format : RTCM                 |                           |                                   |                   |
| .11     | Data Record                  | <b>H</b> | Tracked Satellite(29):              |                           |                                   |                   |
|         | Data Transfer                | <b>H</b> | GPS (9) : 3, 14, 16, 22, 23, 26, 2  | 7, 31, 32                 | GLONASS (9) : 6, 7, 8, 9, 10, 16, | 18, 19, 20        |
| ۲       | Network Config               | •        | BDS (11): 1, 2, 3, 4, 5, 6, 7, 8, 9 | , 10, 15                  | GALILEO (0):无                     |                   |
| ±       | Firmware Update              |          | SBAS (0):无                          |                           | QZSS (0):无                        |                   |
| 24      | Liser Management             |          | Used Satellite(17):                 |                           |                                   |                   |
|         | oser management              | -        | GPS (9) : 3, 14, 16, 22, 23, 26, 2  | 7, 31, 32                 | GLONASS (8) : 6, 7, 8, 9, 10, 18, | 19, 20            |
| 2       | Help                         | +        | BDS (0):无                           |                           | GALILEO (0):无                     |                   |
|         |                              |          | SBAS (0):无                          |                           | QZSS (0):无                        |                   |
|         |                              |          |                                     |                           |                                   |                   |

And by connecting to the controller software, you can see the fixed solution and can use the receiver to work.

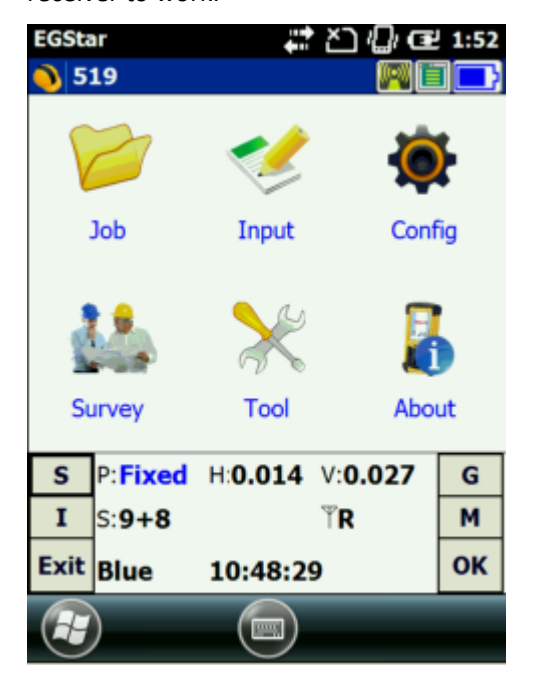

 If you are using the latest LBS android software, after switch the receiver into the client mode in WIFI config, you can also do such configurations in the LBE software Connect receiver in LBS software

| LBS Mana        |                                                                                                    |
|-----------------|----------------------------------------------------------------------------------------------------|
| Current Equipme | ent -S66265123180302                                                                                       |
|                 | Working mode: Rover<br>Datalink: WIFI<br>Solution: Fixed<br>Network state: Login<br>Expired date: 20160821 |
| Connection type | Bluetooth >                                                                                                |
| Device list     | S66265123180302 >                                                                                          |
| Setting         | Disconnect                                                                                                 |

Switch the data link into WIFI

| +ossta ● € 2 û =<br>< Settings | \$ © \$° al an 77% ■D 11.04 |
|--------------------------------|-----------------------------|
| Working mode                   | Rover >                     |
| Rover Setting                  | >                           |
| Static Setting                 | >                           |
| Datalink                       | WIFI >                      |
| Network Setting                | >                           |
| Satellite System               | >                           |
| Satellite Tracking             | >                           |
| Status                         | >                           |
| General Setting                | >                           |
|                                |                             |

Go to network settings to input CORS parameters and WIFI hot pot parameters (the same detect, select and then input psw steps)

| +0000 al 💿 🛱 🔀 👌 🖽 | ≹ ত হি না না 77% 🖿 📢 😽 | +000 | å® 6 13 A ⊟      | ≉ ৫ ⊜ ী।। ী | 76% |     | $\sim$ |
|--------------------|------------------------|------|------------------|-------------|-----|-----|--------|
| < WIFI             | MANAGE SAVE            | <    | WIFI Setting     | 1           |     |     | WE.    |
| IP                 | 58 248 25 120          | IP   | Refresh WIFI lis | t           |     |     | 30     |
|                    | 56.246.55.150          | Ro   | FAST_98EC9A      |             | 5   | 0   | 10     |
| Port               | 2010                   | FU   | ChinaNet-1       |             |     | 0   | 10     |
| Username           | usr                    | Us   | Snowy            |             |     | 0   | JSF    |
| Password           |                        | Pa   | OHYEAH           |             | 8   | 0   | **     |
| Mode               | NTRIP >                | Mc   | кк               |             | ê 1 | 0   | >>     |
| Couractable        | PTCM20 \               | So   | wxj              |             | 8 3 | 0   | 12     |
| Sourcetable        | RTCM30 7               | 86   | Xiaomi_PRINT     |             |     | 0   |        |
| WIFI Setting       | Snowy >                | WI   | LINE_3           |             |     | 0   | 13     |
|                    |                        |      | holike_adm       |             | 8 3 | 0   |        |
|                    |                        |      | TP-LINK_tunan    |             |     | 0   |        |
|                    | Disconnect             |      | 14               |             | -   | - ~ |        |

## If the receiver has some problems connecting to PC directly, we can do as follows:

1. The default wifi configuration is AP mode, by this mode, you can connect the receiver through WIFI and input 10.1.1.1 in the browser to go to the web server, the username and psw are the same, admin

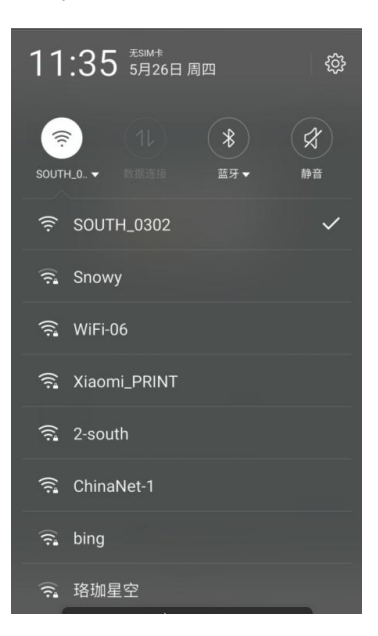

| 11.55 2 | 2.00             |                 |
|---------|------------------|-----------------|
| Login   |                  | C)              |
|         |                  | garry ( topo) ( |
|         |                  |                 |
|         | S660P Web Server |                 |
|         | Usemane:         |                 |
|         | Password:        |                 |
|         | Loger. Read      |                 |
|         |                  |                 |
|         |                  |                 |
|         |                  |                 |
|         |                  |                 |
|         |                  |                 |
|         |                  |                 |
|         |                  |                 |
|         |                  |                 |
|         |                  |                 |
|         |                  |                 |
|         |                  |                 |
|         |                  |                 |
|         |                  |                 |

| Bits         Control Control           Disc         Control           Disc         Control           Disc         Control           Disc         Control           Disc         Control           Disc         Control           Disc         Disc           Disc         Disc                                                                                                    | 51796778<br>ny: 10 14985<br>0003 Base J   | AL 36.01589 m<br>1.1337<br>2. 6006000 | Dipace #0544                                      |
|----------------------------------------------------------------------------------------------------|-------------------------------------------|---------------------------------------|---------------------------------------------------|
| Name         Jose           Collipsion         Call (273 MBVRs dans 102)           Call (274 MBVRs dans 102)         Call (274 MBVRs dans 102)           Call (274 MBVRs dans 102)         Datas (2015) (2014)           Call (274 MBVRs dans 102)         Datas (2015) (2014)           Call (274 MBVRs dans 102)         Datas (2015) (2014)           Call (274 MBVRs dans 102)         Datas (2015) (2014)           Call (274 MBVRs dans 102)         Call (274 MBVRs dans 102)           Call (274 MBVRs dans 102)         Call (274 MBVRs dans 102)           Call (274 MBVRs dans 102)         Call (274 MBVRs dans 102)           Call (274 MBVRs dans 102)         Call (274 MBVRs dans 102)                                                                                                    | 51796791<br>og: 19 +6365<br>0005 - Base J | AL 31.01589 m<br>1.1317<br>1. 400600  | Digaset: 802-44                                   |
| Configuration Configuration Co | 54736771<br>ny 19 14545<br>0005 Base 2    | 42: 32.013809.54                      | Uppanet: #025-64<br>URANE: 1.909<br>Base Gr. 0127 |
| Jackits Antonnis         Image: Statement Constrainty           Data Statement Constrainty         Statement Constrainty           Data Statement Constrainty         Image: Statement Constrainty           Basis Statement Constrainty         Image: Statement Constrainty           Basis Statement Constrainty         Image: Statement Constrainty           Finance Constrainty         Image: Statement Constrainty           Image: Statement Constrainty         Image: Statement Constrainty           Image: Statement Constrainty         Statement Constrainty           Image: Statement Constrainty         Statement Constrainty           Image: Statement Constrainty         Statement Constrainty                                                                                                    | ny 10 militi<br>1000 ilian J              | 1 1.337<br>1. 0.000000                | 18885. 1.909<br>Rees G: 0117                      |
| Bata Record         Calence Adversaria         Calence Adversaria           Data Record         Calence Adversaria         Calence Adversaria           Data Record         Calence Adversaria         Calence Adversaria           Minus Adversaria         Calence Adversaria         Calence Adversaria           Viewer Upder         Calence Adversaria         Calence Adversaria           Viewer Upder         Calence Adversaria         Calence Adversaria           Viewer Upder         Calence Adversaria         Calence Adversaria           Viewer Upder         Calence Adversaria         Calence Adversaria           Viewer Upder         Calence Adversaria         Calence Adversaria                                                                                                    | DOD Base 2                                | 1: 0:000000                           | Rane G: 0127                                      |
| Data Trunch         Classics         Data Konstruction         Data Konstruction           National Config         Data Konstruction         One Status         One Status                                                                                                    |                                           |                                       | **************************************            |
| Network Config         Environment           Fernissen Update         09/2016: 13.05.14.14.22.32.02.72.11           Valer Management         80/001: %           Help         158.04.01.02.13.11.00                                                                                                    |                                           |                                       |                                                   |
| Fermione Update         GP010: 18114182232522731           User Management         GP000: X           Herp         GP000: 20125173140                                                                                                    |                                           |                                       |                                                   |
| Uver Management C 80503: 3<br>Help S54506 120120137140                                                                                                    | 0.04                                      | 435/W 783.101320                      |                                                   |
| Hep D SANG DUDUTING                                                                                                    | GALL                                      | N :100                                |                                                   |
|                                                                                                    | 02591                                     | R: R                                  |                                                   |
| Used Safukbe(7)                                                                                                    |                                           |                                       |                                                   |
| 699/7): 9.54.56.22.26.27.38                                                                                                    | 0.04                                      | E (101)                               |                                                   |
| 809(0) X                                                                                                    | GALL                                      | (0)(I): R                             |                                                   |
| 5845(3) R                                                                                                    | Q2301                                     | 8.8                                   |                                                   |
| Receiver Dick:                                                                                                    |                                           |                                       |                                                   |
| GPG areak: 1918 GPG areard:                                                                                                    | 387177.0 Tere:                            | 2016-5-26 11:36 17:8                  |                                                   |
| Speed:                                                                                                    |                                           |                                       |                                                   |
| E: 4.01(mol N: 0.00(mol))                                                                                                    | 00.0                                      | 04(mm)                                |                                                   |
| 80P.                                                                                                    |                                           |                                       |                                                   |

2. Go to the network config-wifi config to switch the mode from AP into client and click enter to confirm, and then power off and power on the receiver, the rest wifi data link config can be finished in LBS manage software, as mentioned above

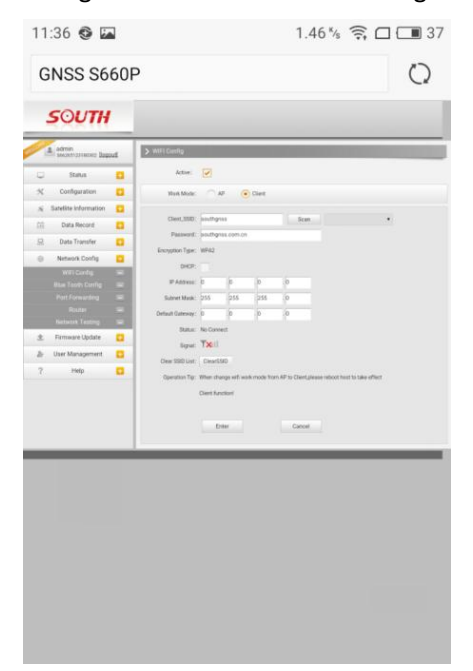

3. After that, if you want to switch receiver into AP mode without connecting to PC, you should power on receiver first, and then press power key long enough until you see the lights blink from one led to another, and then release the power key. Next time power on the receiver, it will recover into default settings which enables AP function